## Begrüßungsbildschirm nach dem Öffnen des Web-Nachweises im eCohesion-Portal

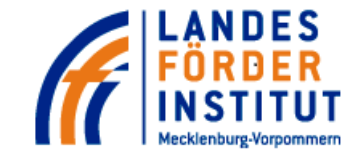

## **LFI Web-Nachweis**

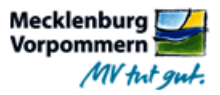

.Herzlich Willkommen beim Web-Nachweis – dem Meldeportal zur Unterstützung der Abläufe bei der Mittelauszahlung.

# Web-Nachweis aus eCohesion-Portal öffnen

Öffnen Sie hier den Web-Nachweis aus dem eCohesion-Portal.

Web-Nachweis öffnen 🕨

Gemäß den Vorgaben in Ihrem Zuwendungsbescheid, müssen Sie zum Mittelabruf eine Auflistung aller von Beginn der Maßnahme an tatsächlich getätigten Einzelausgaben sowie bei der Verpflichtung zur Durchführung von Vergabeverfahren, eine Auflistung dieser mit den wichtigsten Informationen zum Ablauf der Vergaben vorlegen. Der Web-Nachweis soll Sie bei der Erfüllung dieser Anforderungen unterstützen und aufgrund der dadurch gewährleisteten vollständigen und übersichtlichen Meldung aller Informationen die Bearbeitung der Mittelanforderung durch unsere Sachbearbeiter erleichtern und beschleunigen.

Selbstverständlich haben Sie auch die Möglichkeit, Ihre geplanten Vergabeverfahren vorab "probeweise" im Meldeportal einzugeben, um zu erkennen, welche Daten wir "im Ernstfall" von Ihnen abfordern. Denn bis zur endgültigen Meldung können Sie gespeicherte Vergabeverfahren problemlos löschen oder ändern. Ebenso können Sie Vergabeverfahren bereits direkt nach dem

Hier finden Sie wichtige Informationen zur Funktion und zum Ausfüllen des Webnachweises:

So soll der Webnachweis Sie bei der Erfüllung der Anforderungen zum Mittelabruf unterstützen.

Sie können Ihre Vergabedaten jedoch schon weit vor einer Mittelanforderung, bereits nach Antragstellung melden.

Allerdings ersetzen die Vergabedaten im Web-Nachweis keinen Vergabevermerk. Vielmehr entnehmen Sie Ihre Meldedaten dem - mit dem Vergabeverfahren detailliert und zeitnah erstellten - Vergabevermerk. Nach dem Anklicken des Buttons öffnet sich ein neues Fenster  $\rightarrow$  siehe Seite 2

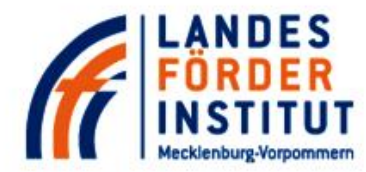

# **LFI Web-Nachweis**

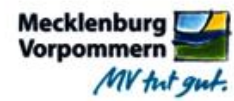

| Stammdaten Spe                                                      | ichern Speichern und drucken Speichern und s                                                                  | enden Hilfe 4                                                                                                    |  |  |  |  |
|---------------------------------------------------------------------|----------------------------------------------------------------------------------------------------|----------------------------------------------------------------------------------------------------|--|--|--|--|
| Aktenzeichen:<br>Förderprogramm:<br>Antragsdatum:<br>Projekttext:   | Es gibt drei Auswahlkategorien ur<br>Werden im Verlauf des Projektes<br>Zusammenhang stehen, so ist die       | Es gibt drei Auswahlkategorien um Vergaben zu melden:<br>Werden im Verlauf des Projektes mehrere Vergaben durchgeführt, die zueinander in einem funktionalen<br>Zusammenhang stehen, so ist die jeweilige Vergabe unter dieser Kategorie zu melden. |  |  |  |  |
|                                                                     | Ist dies nicht der Fall, so sind die<br>Vergabe ist die Kategorie "mit" od<br>Nähere Erläuterungen sowie Beis | Vergaben als "Einzelne Vergabe" zu melden. Je nach durchgeführter<br>er "ohne Losaufteilung" auszuwählen.<br>piele finden Sie im <b>Hilfemenü</b> .                                                                                                 |  |  |  |  |
| Vergabeverfahren<br>ohne Vergabeverfa                               | hren                                                                                                    | Mehrere zusammenhängende Vergaben melden<br>Vergabeverfahren melden, die miteinander in einem wirtschaftlichen oder<br>technischen Zusammenhang stehen. Näheres siehe Hilfernenü.                                                                   |  |  |  |  |
| d Sie zur                                                           |                                                                                                    | Einzelne Vergabe mit Losaufteilung und gemeinsamer<br>Bekanntmachung der Lose melden.<br>Näheres siehe Hilfemenü.                                                                                                    |  |  |  |  |
| dung von<br>gaben<br>oflichtet, sind<br>er dieser                   | Unter dieser<br>Auswahloption sind                                                                            | Einzelne Vergabe ohne Losaufteilung mit separater<br>Bekanntmachung der Vergabe melden.<br>Näheres siehe Hilfemenü.                                                                                                    |  |  |  |  |
| wahloption<br>Vergaben und<br>dazugehörigen<br>hnungen<br>rutragen. | Rechnungen ohne<br>Vergabepflicht<br>einzutragen                                                              |                                                                                                    |  |  |  |  |

|                                                                                                    | Eingabefenster zur Erfassung von Daten zu einer gemeldeten Einzelvergabe           |                                                                                        |                                                                                            |                         |                                                                                                    |                                     |                                                                                                    |  |
|----------------------------------------------------------------------------------------------------|------------------------------------------------------------------------------------|----------------------------------------------------------------------------------------|--------------------------------------------------------------------------------------------|-------------------------|----------------------------------------------------------------------------------------------------|-------------------------------------|----------------------------------------------------------------------------------------------------|--|
|                                                                                                    |                                                                                    | ff                                                                                     | LANDES<br>FÖRDER<br>INSTITUT<br>Mecklenburg-Vorpommern                                     | LFI Web-Nachweis        |                                                                                                    |                                     | Mecklenburg<br>Vorpommern<br><i>MV tut gut</i> .                                                                                                 |  |
|                                                                                                    |                                                                                    | Stammdat<br>Aktenzeich<br>Förderprog<br>Antragsdat<br>Projekttext                      | en Speichern Speichern und drucken<br>en:<br>ramm:<br>um:                                  | Speichern und senden Hi | lfe<br>Bescheiddatum:<br>Fördermittel:                                                                                                    |                                     |                                                                                                    |  |
| Hier erfassen<br>Sie die Kern-<br>daten eines<br>Vergabe-<br>verfahrens in<br>mehreren<br>Registerkarten. | Vergabe hinzufüg                                                                   | Vergabe<br>Verga<br>ohne Ve                                                            | b <mark>everfahren</mark><br>gabe 0.1.0.0 - KL-01-2015 (1 Rechnung ) ①<br>/ergabeverfahren |                         | Mehrere zusammenhängende Vergaben melden   Vergabeverfahren melden, die miteinander in einem wirtschaftlichen oder   technischen Zusammenhang stehen. Näheres siehe Hilfemenü.   Einzelne Vergabe mit Losaufteilung und gemeinsamer   × er Lose melden.   Hilfemenü. |                                     |                                                                                                    |  |
|                                                                                                    | allgeme<br>Eigenso<br>Auswal<br>Fristen<br>Angebo<br>Eignung<br>Zuschla<br>Auftrag | eine Daten<br>chaften<br>hl Vergabeart<br>otsausschluss<br>gskriterien<br>agskriterien | Vergabe-Nr.:<br>2<br>interne Nr.:<br>Kurzbeschreibung:                                     |                         |                                                                                                    | aufteilun<br>• Vergabe<br>Hilfemenü | g mit separater<br>e melden.<br>Dieses<br>Erfassungsfenster<br>öffnet sich unter der<br>Auswahloption<br>"Einzelne Vergabe<br>ohne Losaufteilung |  |
|                                                                                                    |                                                                                    |                                                                                        |                                                                                            | Zurück                  | eiter Ok Abbrechen                                                                                                    |                                     | mit separater<br>Bekanntmachung<br>der Vergabe melden"                                                                                           |  |

-3-

#### Abschluss der Eingaben zum Web-Nachweis

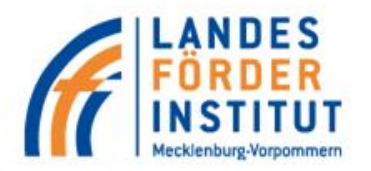

# **LFI Web-Nachweis**

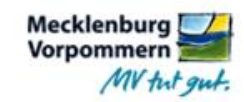

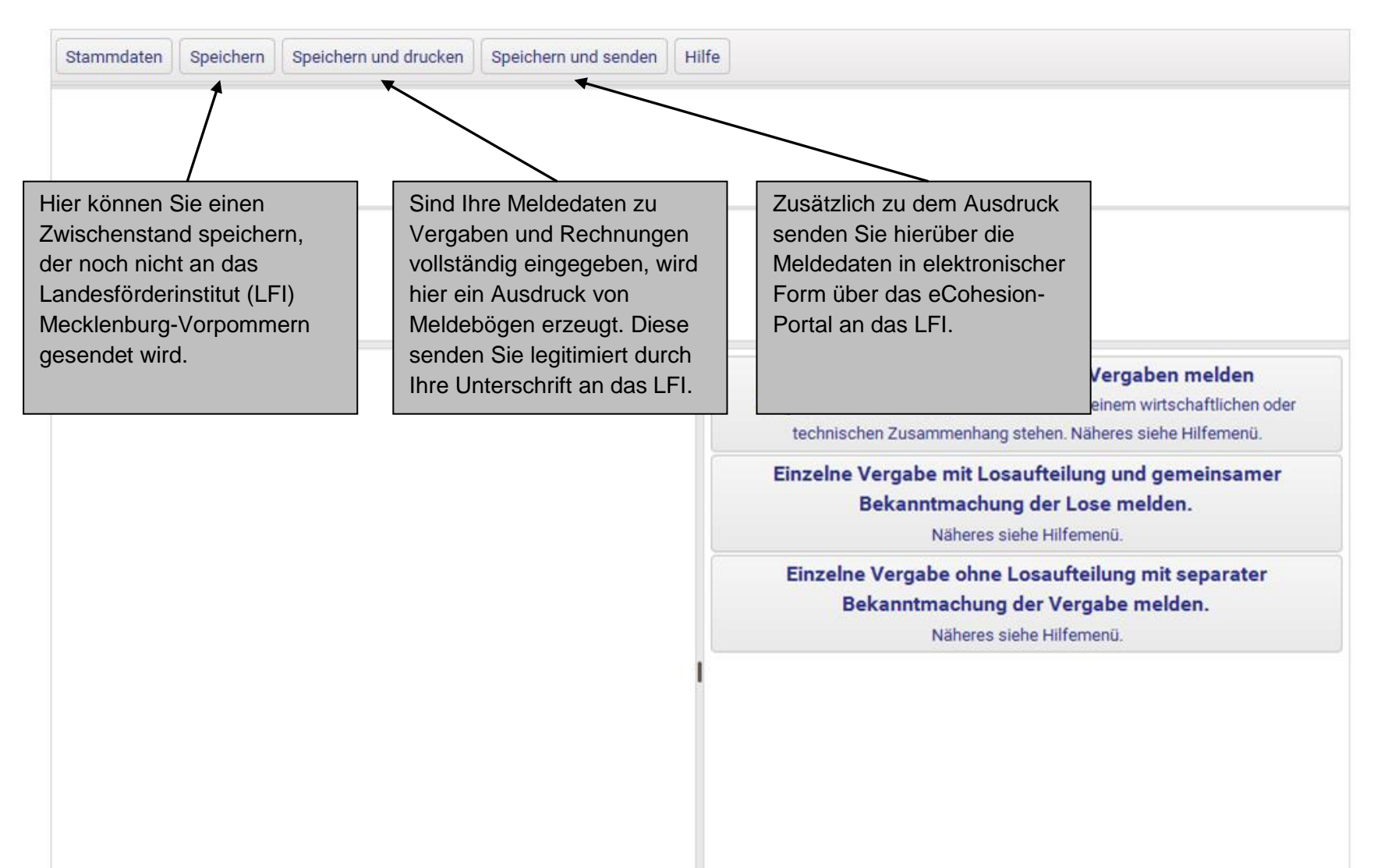